## **Review registration summary**

Review the provided summary for the instance you are adding to IDERA SQL Secure, and then click **Finish**. If you want to change a setting now, click **Back** to return to the appropriate section. You can also change audit settings later using the Audited SQL Server Properties window.

When you finish this wizard, SQL Secure enables auditing on the selected SQL Server instance.

SQL Secure tells you who has access to what on your SQL Server databases. Learn more > >

| IDERA Website Products Purchase Support Community About Us Resources L |
|------------------------------------------------------------------------|
|------------------------------------------------------------------------|